2009年11月10日発行

## アカシッス **ポータル通信** 第19 号

## WebClass でも PowerPoint アニメーションを使いたい!

| â 🕒 | 授業全額に関する掲示板                                                                  | 最新記事 高平                                           | 沙央里 2009-11-09 15:18:17   | [編集] 学習履歴[95]  |
|-----|------------------------------------------------------------------------------|---------------------------------------------------|---------------------------|----------------|
|     | 1 解脱                                                                         | - 作成485                                           | .#ISA                     | top            |
|     | ガイダンス資料                                                                      | 123                                               | \$                        | (編集) 学習履歴[10]  |
|     | 第1回目Excelその1                                                                 | 123                                               | F. 豊司 2009-09-29 14:02:17 | [編集] 学習履歴[3]   |
|     | 第9回目Escelその2                                                                 | 42.7                                              | ◎ 豊町 2009-09-29 14:03:12  | (編集) 学習履歴[1]   |
|     | 第10回Excetその3                                                                 | 127                                               | 新 豊岡 2009-10-07 15:43:19  | (編集) 学習履歴[1]   |
|     | 「ID」の1番がなくなったときのパ                                                            | INE )                                             | 刷川 忍 2009-10-22 10:31:58  | 編集  学習展歴[8]    |
| 1   | = 利用可能時間 [2009:10:22:16時30分~2010:02:22:16時30分]<br>= コース接現者はおいつでも、何回でも実行可能です。 |                                                   |                           |                |
|     | 企画書の作成について                                                                   | 127                                               | 新 豊司 2009-10-20 13:42:03  | [編集] 学習履歴[52]  |
|     | 初回グループ分け業                                                                    | 12.2                                              | \$ 豊司 2009-10-14 16:19:15 | [編集] 学習履歴[36]  |
|     | 第2回 Accessその1                                                                | 3                                                 | NUL 2 2009-10-09 10:51:48 | [編集] 学習耀蹙[64]  |
| 1   | ≈利用可能時間 [2009:10:09:08時00分~2010:02:09:08時00分]<br>≈コース管理者はおいつでも、何回でも実行可能です。   |                                                   |                           |                |
|     | 第回 Accessその1                                                                 | 2                                                 | 期川 翌 2009-10-20 10:34:14  | :[編集] 学習履歴[87] |
|     | =利用可能時間 [2009:10:09:10時00分~2010:02:09:10時00分]<br>=コース接現制はいつでも、何回でも満行可能です。    |                                                   |                           |                |
| 1   | 第個 Accessその3                                                                 | E<br>Abu manalata (ha                             | 前川 澄 2009-10-28 09:47:11  | [編集] 学習履歴[77]  |
|     |                                                                              | ・ 世界主体に関する指示後     ・    ・    ・    ・    ・    ・    ・ |                           |                |

アカンサスポータルにはPowerPointなどの資料ファイルを 掲載可能な場所が用意されています(左図)。

「今日のPowerPointは後でアカンサスポータルにアップして おくから、しっかり復習しておくように!」と講義を終える先 生は多いことでしょう。研究室に戻ってファイル転送を行うわ けですが、閲覧してみると思いのほか**物足りなさを感じる**先生 は少なくないと思います。なぜでしょうか? それは「アニメ ーションが消えてしまっているから」です。

著者も PowerPoint を使う身として、ポータルに掲載するとせっかく付けたアニメーションが消えて しまうことは残念に思います。アニメーションには制作者の工夫と配慮が盛り込まれているからです。 イベントを一行ずつ表示させることで、生体反応の流れを整理づけながら見て欲しいし、復習といえど も質問文と同時に正答まで表示されるのは興ざめなのです。時間と労力をかければ修繕可能ですが、復 習用スライドに多大なコストをかけることは現実的ではありません。

そんな折、「iSpring Free」というソフトを知りました。このソフトは **PowerPoint のアニメーション** を保ったまま Flash に変換してくれるフリーソフトです。PowerPoint に挿入した動画や音声も利用可 能ですし、Flash 形式に変換するためにファイル容量を節約できたり、文字や画像が比較的ギザギザし ないで表示されたりするメリットもあります。

PowerPoint を**簡単な操作で**Flash ファイルに変換できるという点で便利なソフトだと思います。興味のある方はぜひお試し下さい。

【文責 末本哲雄】

## <インストール方法.> iSpring の Web サイト(英語)にアクセスする(http://www.ispringsolutions.com) 画面上にある「Downloads」→「Free Trials」をクリックする 「iSpring Free」の右にある(↓ Downloads) ボタンをクリックする Name とメールアドレスを入力して(Continue) ボタンをクリックする 「ispring\_free\_4\_3.exe」をクリックして、インストールファイルを「実行」する セットアップが始まるので、「Next」→「I accest the agreement」にチェックを入れて

→「Next」→「Install」→「Flnish」でインストールする(30.5MB ほどの容量が必要)

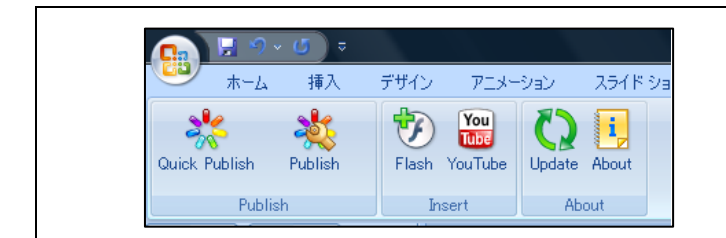

インストールが完了すると、 左図のようなリボンが表示される ようになる (PowerPoint2007の場合)

## [利用方法]

- (1) PowerPoint ファイルを開き、「iSpring Free」リボンの「Publish」をクリックする(上図参照)
- (2) 「Presentation Title」に保存名(下図 a)、「Local folder」に保存先を指定する(下図 b)
- (3) 「Publish」をクリックする(下図 c)

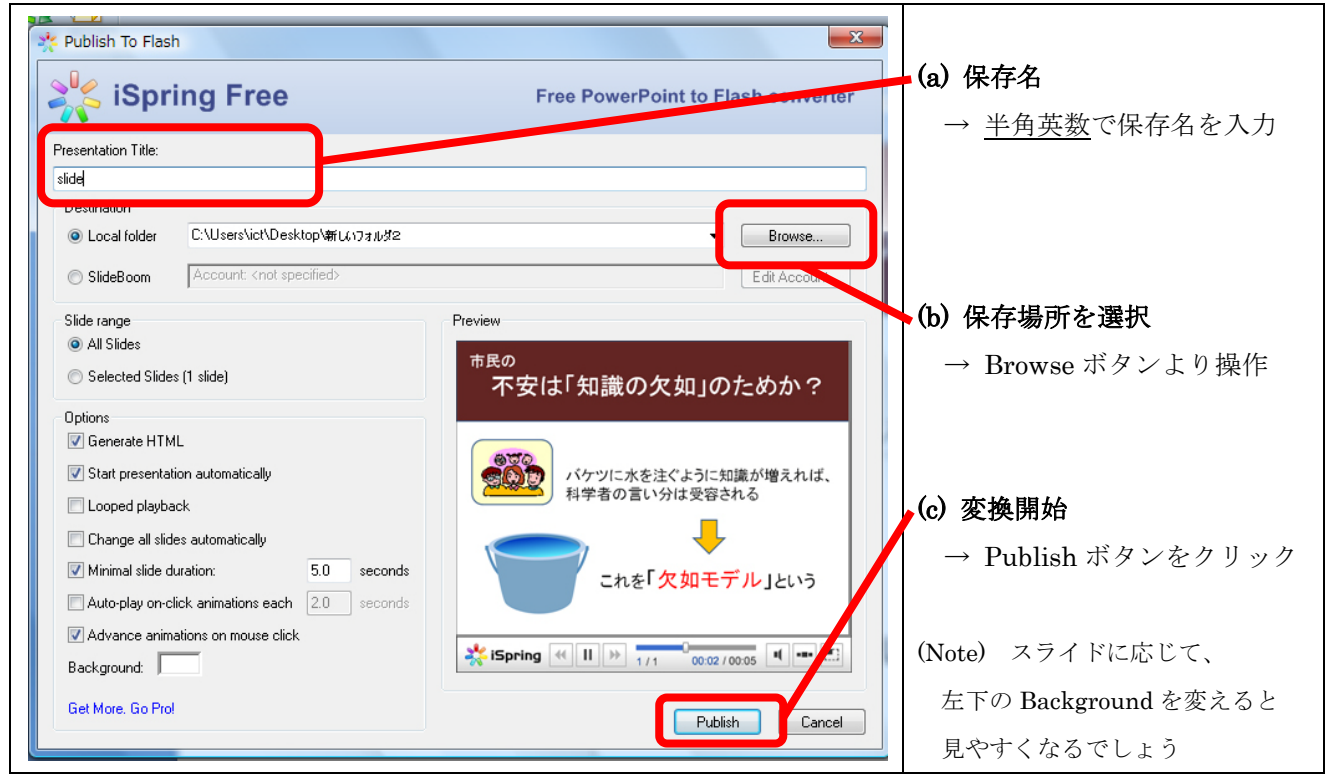

(4) 作成された 3 ファイルを選択し、zip 形式で1つにする(fixprompt.js, index.html, ファイル名.swf)
(5) その zip ファイルをアカンサスポータルの「解説」にアップロードする

アカンサスポータルにアップロードした様子 
 2
 ISpring Free...
 アカンサス...
 Textbook
 PowerPoint...
 PowerPoint...
 PowerPoint...
 検 ISprin

 目次を表示
 前のページ
 次のページ
 しおりをつけて開じる
 解説を閉じる
 ・文字のアニメーションが回転している場面 市民の ・画面をマウスクリックすれば、スライドが進行する 不安は 知識の欠如」のためか? ・シークバーでも進行を操作できる バケツに水を注ぐように知識が増えれば、 科学者の言い分は受容される 制 作:FD·ICT教育推進室(FD/SD·ICT教育支援部門) 末本 哲雄 ・ 竹本 寛秋 電 話:内線 角間(81)-5804 これを欠如モデルという メール:e-support@el.kanazawa-u.ac.jp (ID・パスワードの発行依頼、操作方法もこちらまで) 00:03 / 00:16 \* ISpring \* + + 1/3 URL: http://www.el.kanazawa-u.ac.jp